## पाठ्यक्रम में प्रवेश हेतु योग्यता

शास्त्री विषय में प्रवेश हेतु छात्र को निम्नलिखित परीक्षाओं में से किसी एक को उत्तीर्ण करना अनिवार्य है

- o उत्तर मध्यमा की परीक्षा सम्पूर्णानन्द संस्कृत विश्वविद्यालय, वाराणसी से
- o उत्तर मध्यमा की परीक्षा अन्य संस्कृत बोर्ड विश्वविद्यालय से
- o इण्टरमीडिएट की परीक्षा संस्कृत विषय के साथ
- o इण्टरमीडिएट की परीक्षा संस्कृत एकल विषय से

आचार्य विषय में प्रवेश हेतु छात्र को निम्नलिखित परीक्षाओं में से किसी एक को उत्तीर्ण करना अनिवार्य है

- o शास्त्री की परीक्षा सम्पूर्णानन्द संस्कृत विश्वविद्यालय, वाराणसी से
- शास्त्री की परीक्षा किसी अन्य संस्कृत विश्वविद्यालय से
- o स्नातक की परीक्षा संस्कृत विषय के साथ
- o स्नातक की परीक्षा संस्कृत एकल विषय के साथ

अभ्यर्थी विश्वविद्यालय के ऑनलाइन प्रवेश/ परीक्षा पोर्टल ssvvonline.in पर उपलब्ध प्रवेश सत्र का चयन कर अर्हता विवरण की प्रविष्टि करते हैं।

|    | प्रवेश पंजीकर    | ण सत्र - 2022 - 2023 | 3 | Back |
|----|------------------|----------------------|---|------|
|    | अर्हता प         | रीक्षा का विवरण      |   | Daux |
|    |                  |                      |   |      |
|    | आवेदित पाठ्यक्रम |                      |   |      |
|    | -चयन करे-        |                      | ~ |      |
| A_ |                  |                      |   |      |
|    |                  |                      |   |      |

© संपूर्णानन्द संस्कृत विश्वविद्यालय - वाराणसी |

अभ्यर्थी उत्तरमध्यमा / समकक्ष परीक्षा अथवा शास्त्री समकक्ष परीक्षा उत्तीर्ण करने के आधार पर विषयों का चयन कर सकता है।

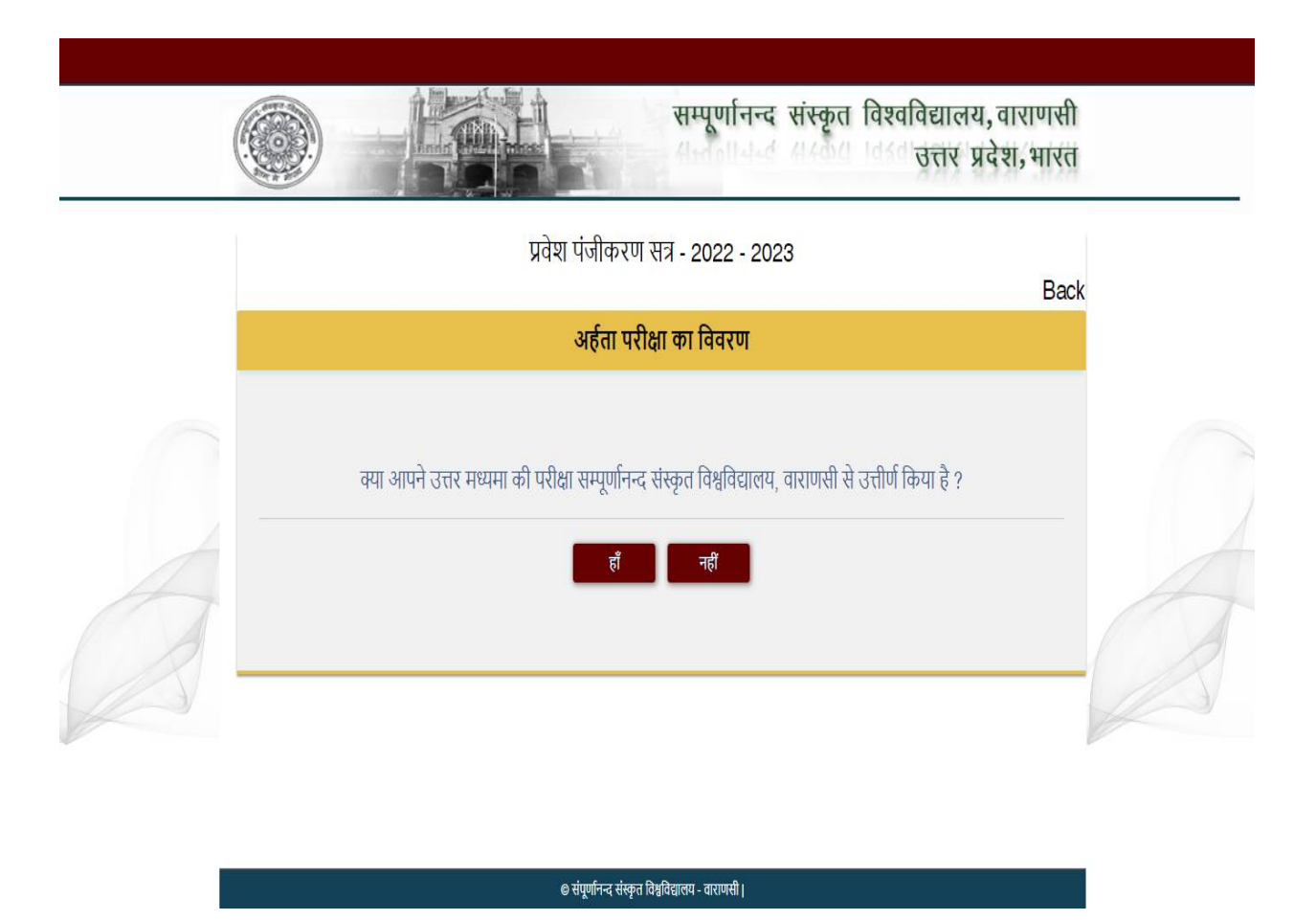

अभ्यर्थी की सम्यक जानकारी की प्रविष्टि के पश्चात परीक्षा उत्तीर्णता वर्ष एवं अनुक्रमांक तथा अन्य प्रविष्टियॉ पूरित करने का विकल्प उपलब्ध होता है।

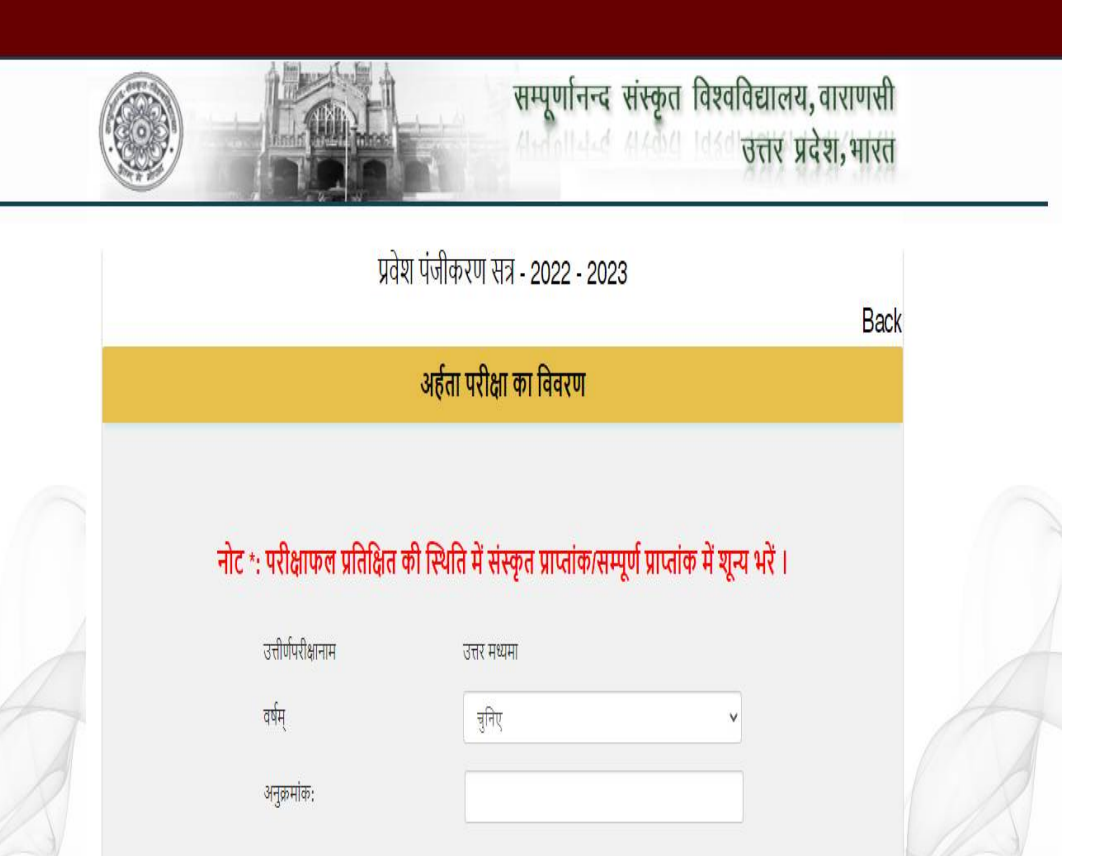

© संपूर्णानन्द संस्कृत विश्वविद्यालय - वाराणसी |

|                                          |                                  |                                          |         | -   |
|------------------------------------------|----------------------------------|------------------------------------------|---------|-----|
| प्रवे                                    | शि पंजीकरण सत्र :                | 2022-2023                                | В       | аск |
|                                          | पूर्वोत्तीर्णपरीक्षाविव          | रणम्                                     |         |     |
| उत्तीर्णपरीक्षानाम                       | उत्तर मध्यमा द्वितीय खण्ड        | वर्षम्                                   | 2020    |     |
| संस्था का नाम                            | सम्पूर्णानन्द संस्कृत विश्वविद्य | लय                                       |         |     |
| पूर्वोत्तीर्ण परीक्षाया: 'क' वर्गे विषय: | साहित्य                          | पूर्वोत्तीर्ण परीक्षायाः 'ख' वर्गे विषय: | विज्ञान |     |
| अनुक्रमांक:                              | 20114196                         | संवर्ग:                                  | सामान्य |     |
| प्राप्तांकाः                             | 468                              | पूर्णांकाः                               | 600     |     |
| पाठ्यक्रम                                | शास्त्री प्रथम खण्ड              |                                          |         |     |
| प्रवेशार्थिनाम आंग्लभाषायाम              | SACHIN KUMAR ROUT                |                                          |         |     |
| पितृनाम आंग्लभाषायाम्                    | BABU RAM ROUT                    |                                          |         |     |
| जन्मतिथि:                                | 21/12/2001                       |                                          |         |     |
| मोबाइल नंबर                              | 9729047747                       |                                          |         |     |

उक्त विवरण दर्ज करने के पश्चात, उपयोक्ता को निर्धारित शुल्क का भुगतान ऑनलाइन करना होगा। शुल्क का भुगतान करने के उपरांत उपयोक्ता को आगे का विवरण भरना होगा।

|                        | प्रवेश पंजीकरण सत्र - 2022 - 2023        | Deale |
|------------------------|------------------------------------------|-------|
|                        | अर्हता परीक्षा का विवरण                  | Back  |
|                        |                                          |       |
| प्रवेश पंजीकरण संख्या  | 71330662                                 |       |
| छात्र का नाम           | Sachin Kumar Rout                        |       |
| पाठ्यक्रम/ख्ण्ड का नाम | शास्त्री प्रथम खण्ड                      |       |
| संस्था का नाम          | संपूर्णानन्द संस्कृत विश्वविद्यालय परिसर |       |
| मोबाइल नंबर            | 8423107729                               |       |
| Total Fee (Rs.)        | 200                                      |       |
|                        |                                          |       |

आनलाइन पेमेण्ट गेटवे सिस्टम के माध्यम से शुल्क जमा करने का विकल्प

| Know M                 | Iore >> Offer Validity: 1 <sup>st</sup> June - 31 <sup>st</sup> July, 2022 | ction value: ₹10,000) | F                |
|------------------------|----------------------------------------------------------------------------|-----------------------|------------------|
| achin Kumar Rout - 713 | 30662                                                                      |                       |                  |
|                        |                                                                            |                       | English          |
| Payment Information    |                                                                            | ORDER DETAILS         |                  |
| Credit Card >          |                                                                            | Order #: SNC          | A000000000919296 |
| Debit Cards            | We Accept :                                                                | Order Amount          | 200.00           |
| Net Banking            |                                                                            | Total Amount          | INR 200.00       |
| not building           | Expiry Date CVV                                                            |                       |                  |
| UPI                    | Month Year Y                                                               |                       |                  |
| Pay Later              | I agree with the Privacy Policy by proceeding with this payment.           |                       |                  |
|                        | INR 200.00 (Total Amount Payable)                                          |                       |                  |
|                        | Make Payment Cancel                                                        |                       |                  |
|                        |                                                                            |                       |                  |
|                        |                                                                            |                       |                  |
|                        |                                                                            |                       |                  |

| Paytm Bank                      | VISA                                                    |
|---------------------------------|---------------------------------------------------------|
| Merchant Details                | Authenticate Transaction                                |
| Merchant Name SSVV ADMISSION    | OTP                                                     |
| Date Jul 08, 2022               |                                                         |
| Card Number 4389 XXXX XXXX 1170 | OTP successfully sent to your registered mobile number. |
| Amount <b>Rs 200.00</b>         | Enter OTP                                               |
|                                 | XXXXXXX                                                 |
|                                 | Resend OT                                               |
|                                 | Cancel Submit                                           |
|                                 |                                                         |
| וד                              | nis screen will automatically time out after 5 minutes  |
|                                 | Powered by                                              |

शुल्क भुगतान के पश्चात भुगतान रसीद डाउनलोड करें व आगे का विवरण भरें

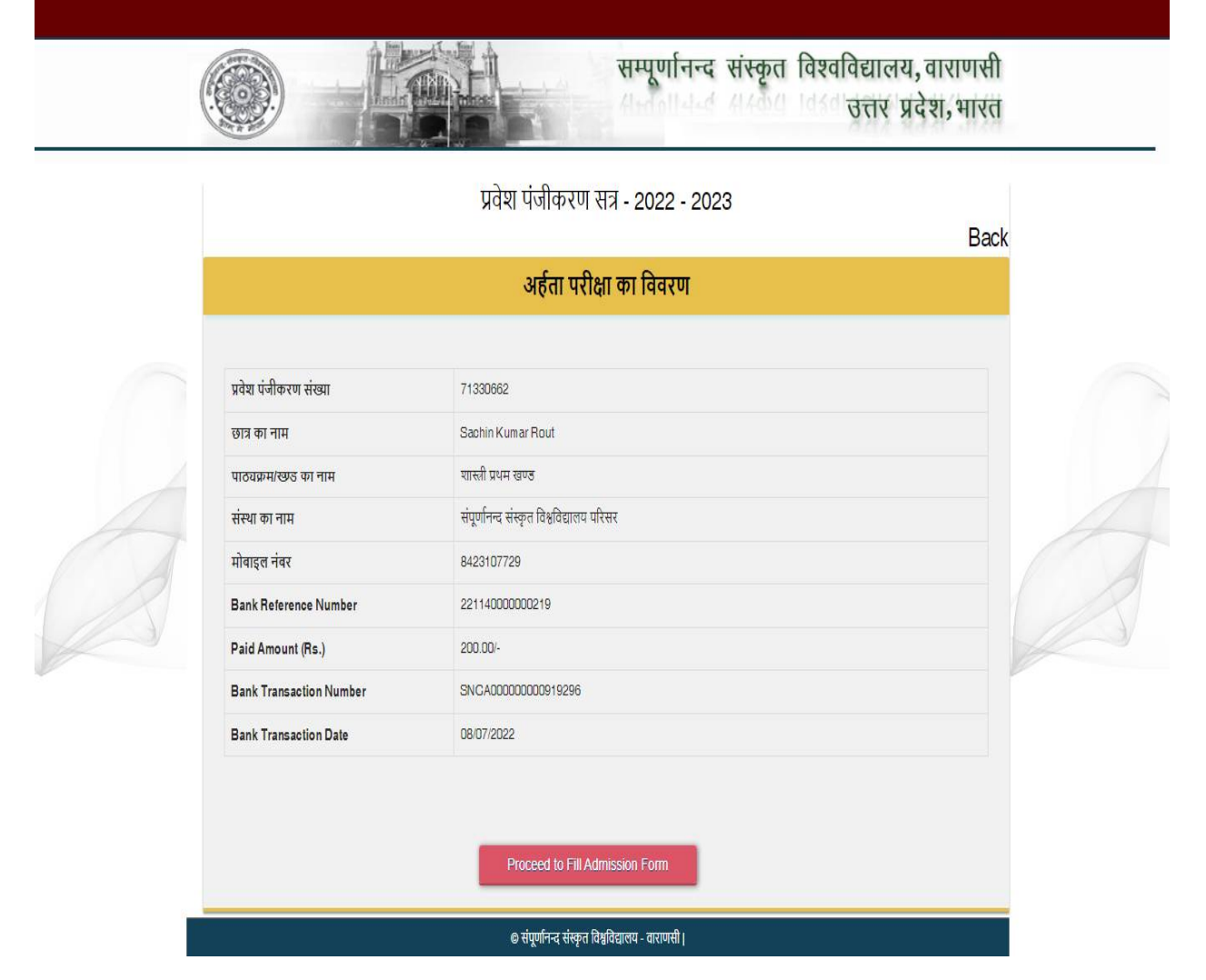

प्रवेश पंजीकरण हेतु प्रवेशावेदन पत्र

## सम्पूर्णानन्द संस्कृत विश्वविद्यालय,वाराणसी उत्तर प्रदेश,भारत

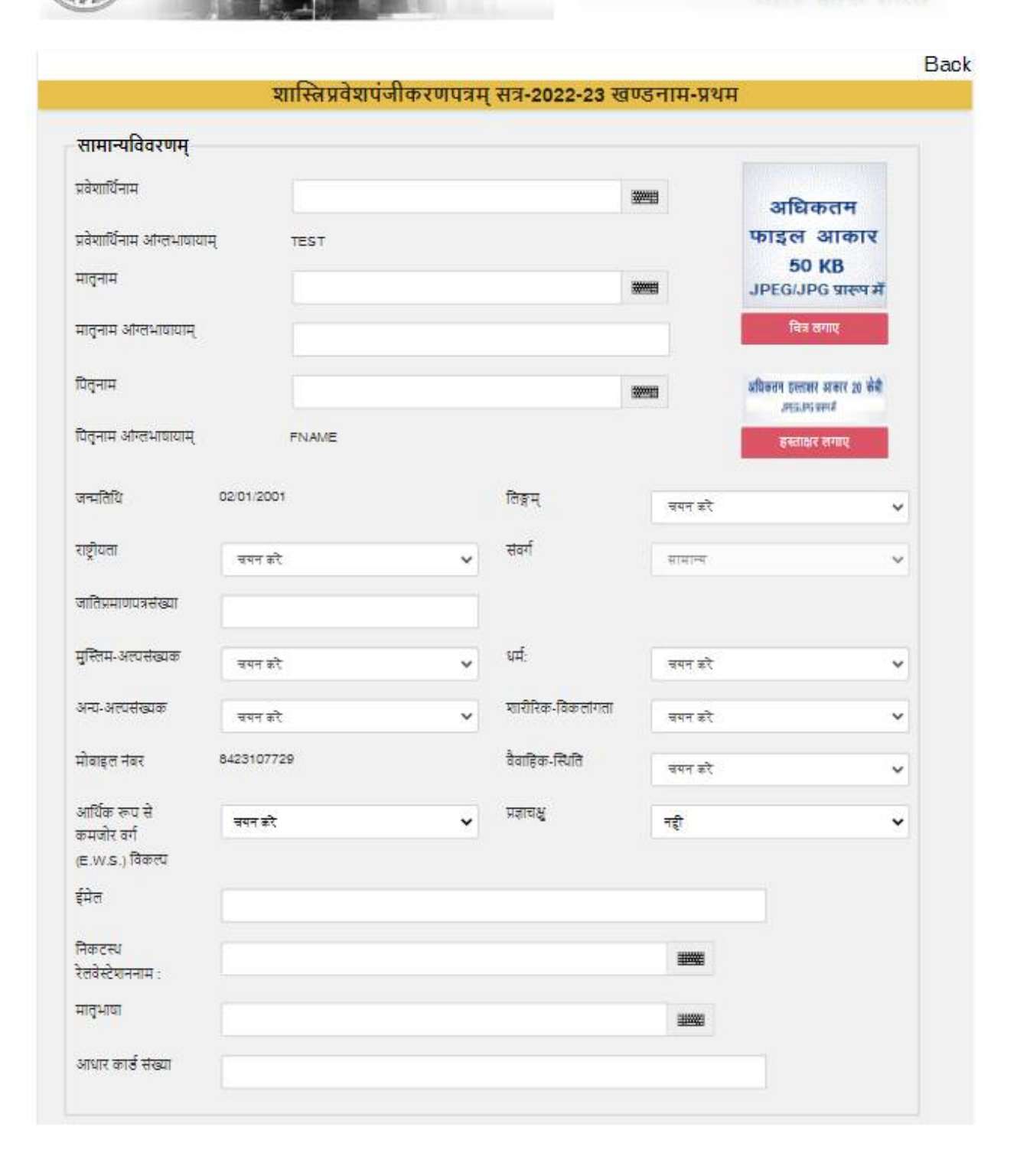

| नम्                                                                                  |                                                                               |                      |                             | -                         |   |
|--------------------------------------------------------------------------------------|-------------------------------------------------------------------------------|----------------------|-----------------------------|---------------------------|---|
|                                                                                      |                                                                               |                      |                             |                           |   |
| ालय:                                                                                 |                                                                               |                      |                             |                           |   |
| न्य                                                                                  | चयन करे                                                                       | ~                    | ज़िता                       | चयन करे                   | × |
| सीत                                                                                  |                                                                               |                      | देश:                        |                           |   |
| न कोड                                                                                |                                                                               |                      | पुलिस-थाना                  |                           |   |
|                                                                                      |                                                                               |                      |                             |                           |   |
|                                                                                      |                                                                               |                      |                             |                           |   |
|                                                                                      |                                                                               |                      |                             |                           |   |
| भभ्यर्थिनो वर्तम                                                                     | गन-आवाससंकेत: □स्थायी उ                                                       | अ <mark>नुसार</mark> |                             |                           |   |
| अभ्यर्थिनो वर्तम<br>देशी छात्र अपना र<br><sub>गनम</sub>                              | गन-आवाससंकेत: 🗆 स्थायी उ<br>सम्पूर्ण पता एक साथ स्थानम् मे ही भरें            | भनुसार               |                             |                           |   |
| <b>अभ्यर्थिनो वर्तम</b><br>देशी छात्र अपना ग<br>गनम्                                 | गन-आवाससंकेत: 🗆 स्थायी उ<br>सम्पूर्ण पता एक साथ स्थानम् मे ही भरें            | भनुसार               |                             |                           |   |
| <b>1भ्यर्थिनो वर्तम</b><br>देशी छात्र अपना र<br>गनम्<br>श्रतयः                       | गन-आवाससंकेत: 🗆 स्थायी उ<br>सम्पूर्ण पता एक साथ स्थानम् मे ही भरें            | भनुसार               |                             |                           |   |
| <b>१भ्यर्थिनो वर्तम</b><br>देशी छात्र अपना र<br>गनम्<br>ग्रतपः                       | गन-आवाससंकेत: □स्थायी उ<br>सम्पूर्ण पता एक साथ स्थानम् में ही भरें<br>वयन करे | अनुसार<br>v          | ज़िता                       | म्म्म<br>म्म्म<br>चयन करे | • |
| <b>१भ्यर्थिनो वर्तम</b><br>देशी छात्र अपना र<br>ानम्<br>रालयः<br>ज्य                 | गन-आवाससंकेत: □स्थायी उ<br>सम्पूर्ण पता एक साथ स्थानम् में ही भरें<br>चयन करे | अनुसार               | ज़िला<br>देश:               | म्मम्म<br>चयन करे         | ~ |
| <b>(भ्यर्थिनो वर्तम</b><br>देशी छात्र अपना र<br>ग्रातयः<br>ज्य<br>इसील               | गन-आवाससंकेत: □ स्थायी उ<br>सम्पूर्ण पता एक साथ स्थानम् मे ही भरें<br>चयन करे | अनुसार<br>~          | ज़िता<br>देश:               | चयन करे                   | ~ |
| <b>अभ्यर्थिनो वर्तम</b><br>वेदेशी छात्र अपना र<br>थानम्<br>ग्रालय:<br>राज्य<br>१इसील | गन-आवाससंकेत: □स्थायी उ<br>सम्पूर्ण पता एक साथ स्थानम् मे ही भरें<br>जयन करे  | अनुसार<br>v          | जिता<br>देश:                | म्मम                      |   |
| <b>१भ्यर्थिनो वर्तम</b><br>देशी छात्र अपना २<br>गनम्<br>सतयः<br>इसील<br>न कोड        | गन-आवाससंकेत: □ स्थायी उ<br>सम्पूर्ण पता एक साथ स्थानम् मे ही भरें<br>चयन करे | अनुसार<br>~          | ज़िता<br>देश:<br>पुतिस-थाना | म्मम                      |   |

| DIFU                                     |                                   |   |                               |         |        |   |
|------------------------------------------|-----------------------------------|---|-------------------------------|---------|--------|---|
| 4004                                     |                                   |   |                               |         |        |   |
| त्रालयः                                  |                                   |   |                               |         |        |   |
| <u>देश:</u>                              | त्रयन करे                         | ~ | जनपदम्                        | चयन करे |        | Ŷ |
| हसील                                     |                                   |   | पिन कोड                       |         |        |   |
| तिस-धाना                                 |                                   |   | <b>दे</b> श:                  |         |        |   |
|                                          |                                   |   |                               |         |        |   |
| थानीयसंरक्षकस्य                          | आवाससंकेत:                        |   |                               |         |        |   |
| देशी छात्र अपना सम्पू                    | र्ण पता एक साथ स्थानम् मे ही भरें |   |                               |         |        |   |
| गनीयसंरक्षकनाम<br>                       |                                   |   | स्थानीयसंरक्षकस्य<br>व्यवसाय: |         |        |   |
|                                          |                                   |   |                               | 30091   |        |   |
| द्यार्थिना सह                            |                                   |   |                               |         |        |   |
| भानीयसंरक्षकस्य                          |                                   |   |                               |         |        |   |
| म्बंध:                                   |                                   |   |                               |         |        |   |
| गनम्                                     |                                   |   |                               |         | NUMBER |   |
| त्रालयः                                  |                                   |   |                               |         |        |   |
| देग:                                     | चयन करे                           | * | जनपदम्                        | चयन करे |        | Ŷ |
|                                          | चयन करे                           | ~ | पिन कोड                       |         |        |   |
| हसील                                     |                                   |   | देश:                          |         |        |   |
| इसील<br>लेस-थाना                         |                                   |   |                               |         |        |   |
| हसील<br>लिस-थाना                         |                                   |   |                               |         |        |   |
| इसील<br>लेस-धाना<br>निवासप्रमाणपत्रसंख्य | T T                               |   |                               |         |        |   |

| <sup>•</sup> वर्ग विषय                               |                                                    | विकल्प   | -1         | विक      | ल्प-2                         | विकल्प-            | 3               | विकल     | <b>T-4</b>           | वि            | कल्प-5                       |
|------------------------------------------------------|----------------------------------------------------|----------|------------|----------|-------------------------------|--------------------|-----------------|----------|----------------------|---------------|------------------------------|
|                                                      | चय                                                 | न करे    | ۲          | चयन करे  | •                             | चयन करे            | ۷               | चयन करे  | ۷                    | चयन क         | रे 🗸                         |
| क वर्ग विषय                                          |                                                    | विकल्प-1 |            | विकल्प-2 |                               | विकल्प-3           |                 | विकल्प-४ |                      | विकल्प-5      |                              |
|                                                      | चय                                                 | न करे    | *          | चयन करे  | ~                             | चयन करे            | ۷               | चयन करे  | *                    | चयन क         | रे 🗸                         |
| तिरिक्तविषय:                                         | -                                                  |          |            |          |                               |                    |                 |          |                      |               |                              |
|                                                      |                                                    | गन कर    |            |          |                               |                    |                 |          |                      |               |                              |
| र्वोत्तीर्णपरीक्षावि                                 | वरणम्                                              | 17 8.5   |            |          |                               |                    |                 |          |                      |               |                              |
| र्वोत्तीर्णपरीक्षावि<br>संस्था का नाम                | <b>वरणम्</b><br>उत्तीर्णपरीक्षानाम                 | 47 85    | वर्ष       | İΨ       | अनुक्रमांव                    | Ð;                 | परीक्षावि       | षयाः     | सम्<br>प्राप्त       | पूर्ण<br>ंका: | सम्पूर्ण<br>पूर्णांकाः       |
| <b>र्वोत्तीर्णपरीक्षावि</b><br>संस्था का नाम<br>जमेज | <b>वरणम्</b><br>उत्तीर्णपरीक्षानाम<br>उत्तर मध्यमा | 20       | वर्ष<br>20 | İΨ       | <mark>अनुक्रमां</mark><br>123 | कः ।<br>ऋग्वेद्, प | परीक्षावि<br>लि | षयाः     | सम<br>प्राप्त<br>100 | पूर्ण<br>ंका: | सम्पूर्ण<br>पूर्णाकाः<br>१०० |

## समस्त विवरण दर्ज करने के पश्चात, छात्र का विवरण विश्वविद्यालय को आगे की कार्यवाही हेतु अग्रेषित कर दिया जाएगा, जिसकी स्थिति महाविद्यालय अपने लॉगिन के माध्यम से देख सकेंगे।

यदि अभ्यर्थी इंण्टर / स्नातक संस्कृत विषय के साथ उत्तीर्ण है, तभी वह शास्त्री / आचार्य में प्रवेश हेतु अर्ह होगा। एक विषय से संस्कृत परीक्षा उत्तीर्ण करने वाले अभ्यर्थी भी प्रवेश हेतु अर्ह होंगे, अन्यथा की स्थिति में अनर्ह होंगे।

|   | आप इस पाठ्रयक्रम के लिए आहय नहीं है  <br>ок        | त विश्वविद्यालय, वाराणसी<br>उत्तर प्रदेश,भारत |  |
|---|----------------------------------------------------|-----------------------------------------------|--|
|   |                                                    | Back                                          |  |
|   | आवेदित पाठ्यक्रम<br>आजार्य - प्रथम सेमेस्टर 🗸 🗸    |                                               |  |
| Ø |                                                    |                                               |  |
|   | @ संपूर्णानन्द संस्कृत विश्वविद्यात्तय - वाराणसी । |                                               |  |

आचार्य तृतीय सेमेस्टर हेतु प्रपत्र भरने के लिए आवेदित पाठ्यक्रम में आचार्य के तृतीय सेमेस्टर पाठ्यक्रम का चयन करें तथा अगले चरण पर वर्षम् तथा अनुक्रमांक भरकर दर्ज करें, जिसके पश्चात प्रथम सेमेस्टर के लिए दर्ज किया गया समस्त विवरण पृष्ठ पर प्रदर्शित होगा।

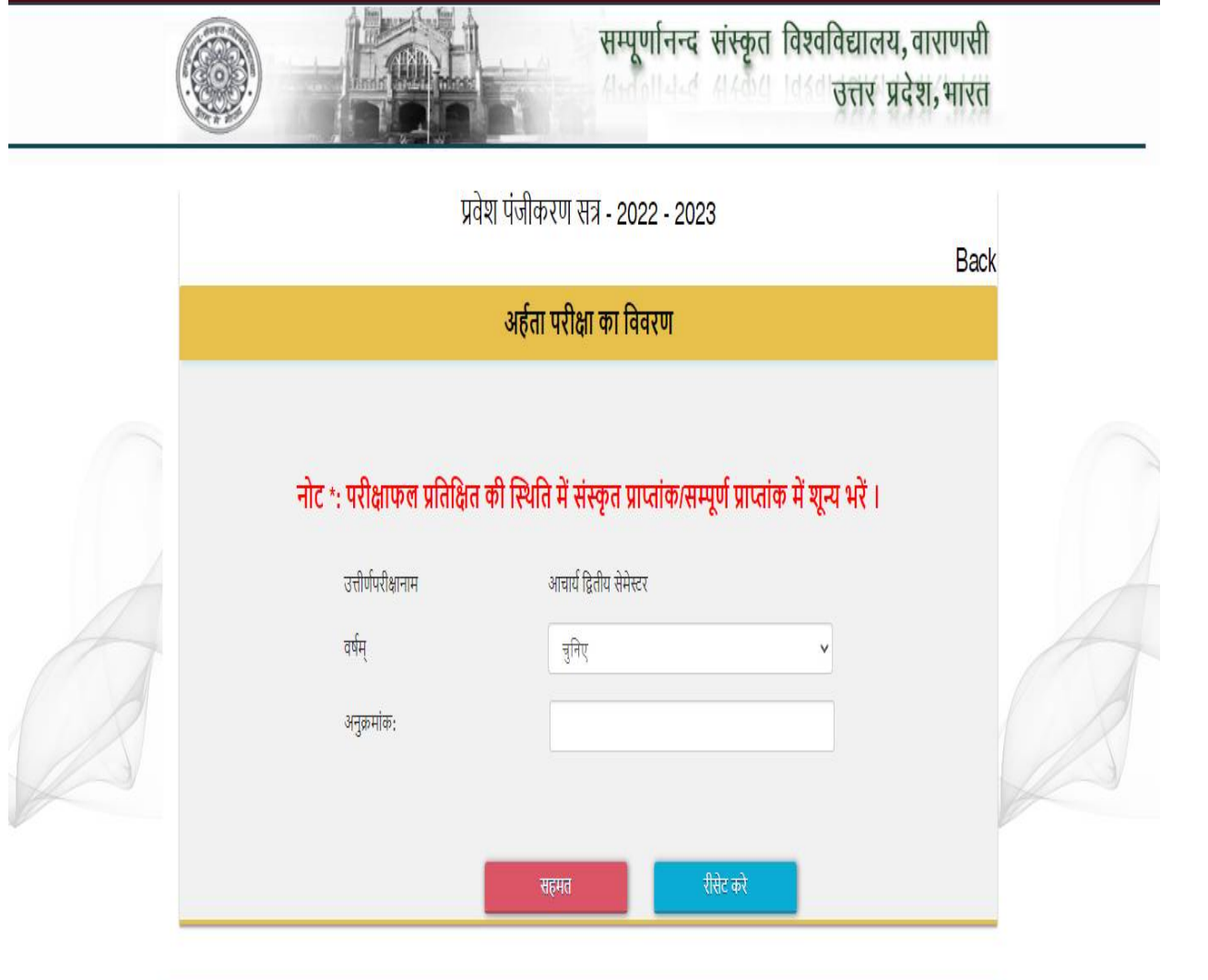

© संपूर्णानन्द संस्कृत विश्वविद्यालय - वाराणसी।

|                             |                                     |                         |         | Back |  |
|-----------------------------|-------------------------------------|-------------------------|---------|------|--|
|                             | प्रवेश पंजीकरण सत्र 2022-           | 2023                    |         | Dack |  |
|                             | पूर्वोत्तीर्णपरीक्षाविवरणम्         |                         |         |      |  |
| उत्तीर्णपरीक्षानाम          | आचार्य - द्वितीय सेमेस्टर           | वर्षम्                  | 2021    |      |  |
| संस्था का नाम               | सम्पूर्णानन्द संस्कृत विश्वविद्यालय |                         |         |      |  |
| 'क' वर्गे विषय:             | ऋग्वेद                              |                         |         |      |  |
| अनुक्रमांक:                 | 21430183                            | संवर्ग:                 | सामान्य |      |  |
| प्राप्तांकाः                |                                     | <mark>पूर्णांकाः</mark> |         |      |  |
| पाठ्यक्रम                   | आचार्य - तृतीय सेमेस्टर             |                         |         |      |  |
| प्रवेशार्थिनाम आंग्लभाषायाम | KANHAIYA KUMAR DUBEY                |                         |         |      |  |
| पितृनाम आंग्लभाषायाम्       | BHAGWAN DUBEY                       |                         |         |      |  |
| जन्मतिथि:                   | 12/03/1999                          |                         |         |      |  |
| मोबाइल नंबर                 | 9454182005                          |                         |         |      |  |

अभ्यर्थी स्टूडेन्ट लॉगिन करके पूरित किये गये प्रवेशावेदनपत्रों को पुनः मुद्रित कर सकता है एवं अन्य जानकारियॉ भी प्राप्त कर सकता है।